1. Log in to CMConnect and navigate to *Graduation and Commencement Information* near the bottom of the left-hand column under the Students tab.

|                                | MConne                           | ect                |             |
|--------------------------------|----------------------------------|--------------------|-------------|
| HOME                           | ADMISSIONS                       | STUDENTS           | wq          |
| For info                       | rmation and regu                 | ılar updates or    |             |
| You are here                   | : <u>Students</u> > <u>Cours</u> | e Info and Registr | <u>a on</u> |
| Students                       | ;                                |                    |             |
| Academic a                     | and Student Serv                 | ices               |             |
| Center for                     | Testing and Asse                 | ssment             |             |
| Course Inf                     | o and Registratio                | n 🔹                |             |
| Importa<br>Informatio          | nt Course Regist<br>on           | ration             |             |
| Course S                       | chedules                         |                    |             |
| Student                        | Registration                     |                    |             |
| Please b                       | e advised                        |                    |             |
| Forms ar                       | nd Information                   |                    |             |
| Financial A                    | id                               | +                  |             |
| Graduat Informa                | <i>ion and Commenc</i><br>tion   | ement              |             |
| 🛱 Residen                      | ce Life                          |                    |             |
| <b>Quick Lir</b><br>& Brightsp | <b>nks</b><br>pace               |                    |             |
|                                |                                  |                    |             |

2. Once you are on the *Graduation and Commencement Information* page, select **Graduation Confirmation.** 

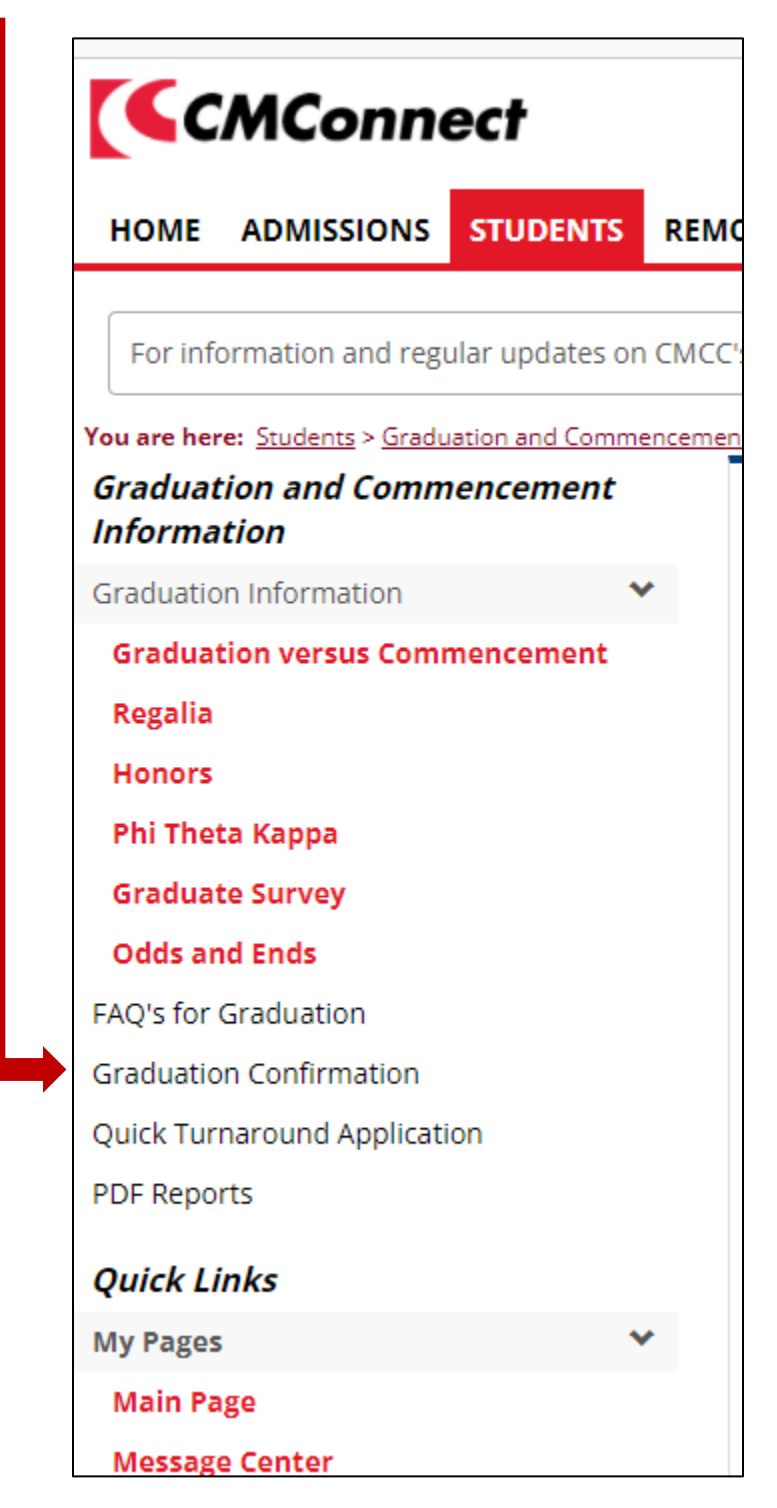

3. Select Graduation Confirmation to fill out the form.

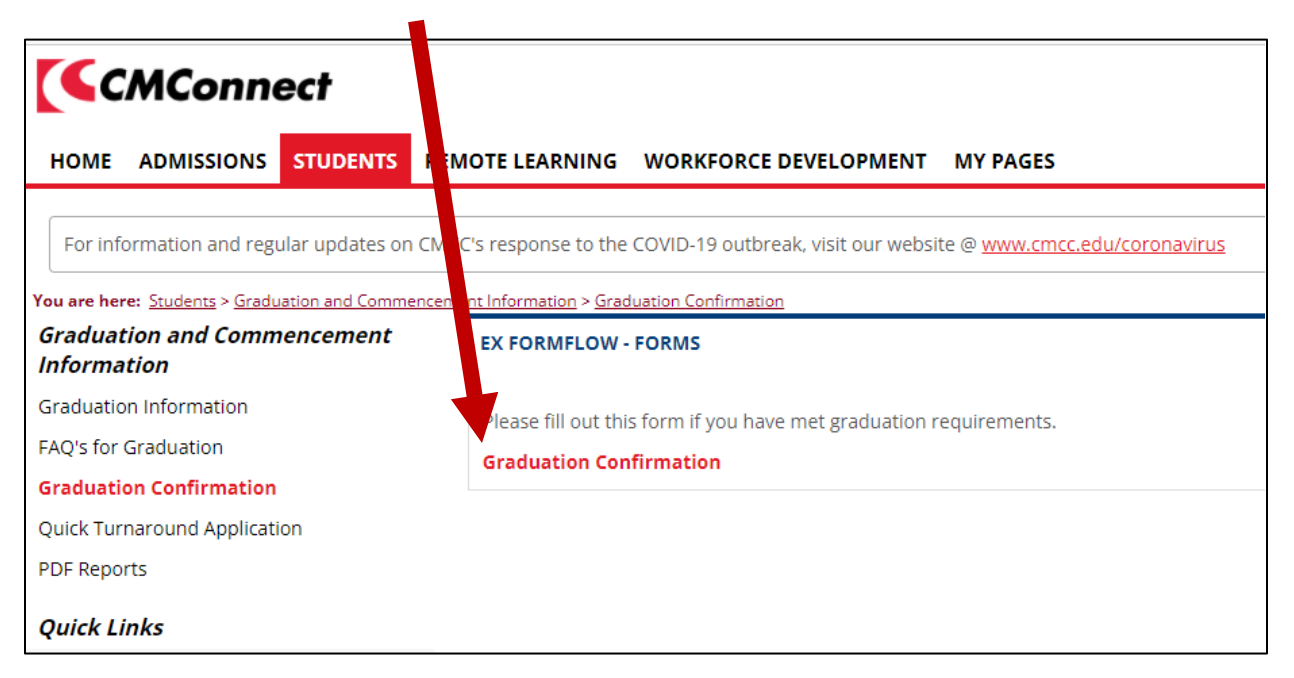

4. The information in the form will fill automatically based on the information in your student profile. Please update the information as needed.

| EX FORMFLOW - FORMS    |                           |                                 |         |              |   |   |
|------------------------|---------------------------|---------------------------------|---------|--------------|---|---|
| * Required             |                           |                                 |         |              |   |   |
| Contact Information    | First Name:               | Virtual                         |         | Middle Name: | т |   |
| Degree Information     | Last Name:                | Student                         |         |              |   |   |
| Commencement & Diploma | Address *                 | 1250 Turner St                  |         |              |   | 0 |
| Submit                 | Zip Code *                | 04210-6498                      |         |              |   |   |
|                        | City *                    | Auburn                          | State * | ME           |   |   |
|                        | Mobile Phone *            |                                 |         |              |   |   |
|                        | Personal Email *          |                                 |         |              |   |   |
|                        | lf your contact informati | ion has changed, please update! |         |              |   |   |
|                        | Next                      |                                 |         |              |   |   |
|                        |                           |                                 |         |              |   |   |

5. Verify that your degree / major information is correct. If you believe it is not, please contact the Registrar's Office at registrar@cmcc.edu or 207-755-5292.

| EX FORMFLOW - FORMS                   |                              |                                                                            |
|---------------------------------------|------------------------------|----------------------------------------------------------------------------|
| * Required                            |                              |                                                                            |
| Contact Information                   | Program Major:               | General Studies - Arts                                                     |
| Degree Information                    | If you believe your Degree / | Major is incorrect, please contact the Registrar Office at (207) 755-5292. |
| Commencement & Diploma<br>Information | Next                         |                                                                            |
| Submit                                |                              |                                                                            |
|                                       |                              |                                                                            |
|                                       |                              |                                                                            |

6. Indicate where you would like your diploma mailed and whether or not you are planning to participate (march) in the May commencement ceremony.

| EX FORMFLOW - FORMS                   |                                                                   |                                         |         |    |
|---------------------------------------|-------------------------------------------------------------------|-----------------------------------------|---------|----|
| * Required                            |                                                                   |                                         |         |    |
| Contact Information                   | GPA: 2.2210                                                       | θ                                       |         |    |
| Degree Information                    | Three categories of acade                                         | emic honors:                            |         |    |
| Commencement & Diploma<br>Information | Honors: 3.300 -<br>High Honors: 3.600<br>President's Honors: 3.90 | 3.599<br>- 3.899<br>0 - 4.000           |         |    |
| Submit                                | Where would you like your diploma sent?                           |                                         |         |    |
|                                       | Address *                                                         | 1250 Turner St                          |         |    |
|                                       | Zip Code *                                                        | 04210-6498                              |         |    |
|                                       | City *                                                            | Auburn                                  | State * | ME |
|                                       | Please update this address if it                                  | is different than your mailing address. |         |    |
|                                       | Are you planning on mare                                          | ching at commencement in May? *         |         | ~  |
|                                       | Next                                                              |                                         |         |    |
|                                       |                                                                   |                                         |         |    |

7. Once you have confirmed and updated the required information, submit the graduation confirmation form.

| EX FORMFLOW - FORMS                   |                                                                                                    |
|---------------------------------------|----------------------------------------------------------------------------------------------------|
| * Required                            |                                                                                                    |
| Contact Information                   | By submitting this form I understand the following:                                                                                                    |
| Degree Information                    | I must complete all program requirements with a minimum overall GPA of 2.0 to graduate.                                                                                                    |
| Commencement &<br>Diploma Information | All financial obligations to the college, including the returning of Library materials and uniforms, must be met before graduation.                                                                                                    |
| Submit                                | Participating in the graduation ceremony is <u>not</u> the same as graduating from the program. Commencement is the ceremony to celebrate the accomplishment. Graduation is the the completion of the requirements of the program and the conferral of the degree with an official date of graduation. |
|                                       | Diplomas will be sent within 6-8 weeks after the end of the semester I am graduating from.                                                                                                    |
|                                       | Official graduation points are the end of the spring, summer, and fall semesters.                                                                                                    |
|                                       | Submit                                                                                                    |
|                                       |                                                                                                    |
|                                       |                                                                                                    |

When the Graduation Confirmation form is submitted, you will receive an automated email:

Thank you for filling out the Graduation Confirmation Form and congratulations on your academic accomplishment! We will process this information as soon as possible, and contact you with questions. If you plan to march in the May Commencement ceremony, please order your regalia (cap & gown) here: <u>https://buildagrad.com/cmcc</u>

*If you plan to continue at CMCC to receive another credential, please fill out the <u>Quick</u> <i>Turnaround Application.* 

Please contact us with questions.

Registrar Office (207) 755-5292 registrar@cmcc.edu

The Registrar's Office will contact you and copy your advisor if they have any questions/concerns about the application.

## **Quick Turnaround Application**

If you plan to continue taking courses in another degree in the semester immediately following the completion of your current program, you must also complete the online **Quick Turnaround** application. This is found on the left-hand menu column on the *Graduation and Commencement Information* page, directly below Graduation Confirmation.

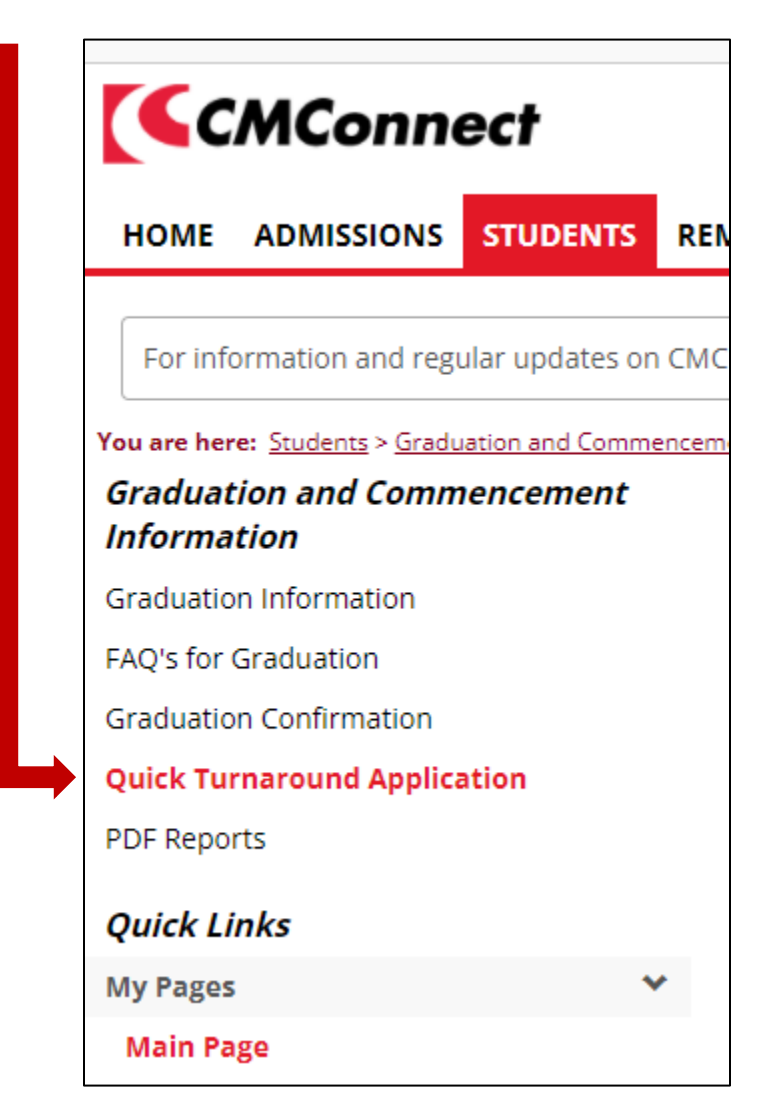